Autor: Benjamin Stucky

## Tipps zum Taschenrechner Texas Instruments TI-83/84

Hier sind ein paar Tipps, falls ihr einen TI-83 oder TI-84 besitzt. Es gibt ähnliche Tipps auch für neuere Modelle von Texas Instruments, jedoch sind die Tastenkombinationen ein wenig anders. Falls ihr einen anderen Rechner von Texas Instruments besitzt, dann drückt auf eurem Rechner die Taste welche euch ins Menü CATALOG bringt. Ihr findet den gesuchten Befehl dann alphabetisch.

## binompdf und binomcdf

Diese Befehle kann man im Menü DISTR mit folgenden zwei Tasten auf einem TI-83/84 finden: Ihr drückt zuerst die 2nd Taste und dann die VARS Taste. Danach scrollt ihr etwas nach unten, um den gewünschten Befehl auszuwählen. Der Befehl binompdf ist die Wahrscheinlichkeitsfunktion der Binomialverteilung, und binomcdf berechnet die Verteilungsfunktion der Binomialverteilung.

## nCr und !

Diese Befehle kann man im Menü PRB wie folgt finden: Ihr drückt MATH und dann scrollt ihr nach rechts zu dem Menü PRB (rechte Pfeiltaste 3 mal drücken).

## Wahrscheinlichkeiten und Binomialkoeffizienten berechnen im Taschenrechner (TR)

Unter der Annahme dass  $X \sim \text{Binom}(n, \pi)$  können folgende Wahrscheinlichkeiten im Rechner berechnet werden

$$\begin{split} & \mathbf{P}\left[X=x\right] \stackrel{\text{im}=\mathbf{R}}{=} \text{binompdf}(n,\pi,x) \\ & \mathbf{P}\left[X\leq x\right] \stackrel{\text{im}=\mathbf{R}}{=} \text{binomcdf}(n,\pi,x) \\ & \mathbf{P}\left[Xx\right] \stackrel{\text{im}=\mathbf{R}}{=} 1-\text{binomcdf}(n,\pi,x). \end{split}$$

Um Binomialkoeffizienten  $\binom{n}{r}$  zu berechnen, kann man im Rechner eintippen

n nCr x,

oder falls ihr nCr nicht brauchen wollt, könnt ihr auch alles ausschreiben

n!/(x!(n-x)!).

Bemerkung. Auf der Website http://stattrek.com/online-calculator/binomial.aspx findet ihr sonst zur Kontrolle noch einen Online Rechner für Binomialverteilungen.

| <ul> <li>Enter a value in each of the first three t</li> <li>Click the Calculate button.</li> <li>The Calculator will compute Binomial at</li> </ul> | ext boxes (the unshaded boxes).<br>nd Cumulative Probabilities. |   |
|----------------------------------------------------------------------------------------------------|-----------------------------------------------------------------|---|
| Probability of success on a single trial                                                                                                    | 0.4                                                             |   |
| Number of trials                                                                                                    | 10                                                              |   |
| Number of successes (x)                                                                                                    | 8                                                               |   |
| Binomial Probability: P(X = 8)                                                                                                    | 0.010616832                                                     |   |
| Cumulative Probability: $P(X < 8)$                                                                                                    | 0.9877054464                                                    |   |
| Cumulative Probability: $P(X \le 8)$                                                                                                    | 0.9983222784                                                    |   |
| Cumulative Probability: P(X > 8)                                                                                                    | 0.00167772160000002                                             |   |
| Cumulative Probability: $P(X \ge 8)$                                                                                                    | 0.0122945536                                                    | C |